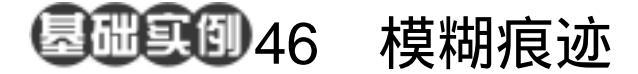

目的:制作如图 46.1 所示的移动字效果。 要点:在文字之后添加一条轨道痕迹,使文 字看上去像是在高速移动。本例主要 应用 Horizontal Type Mask Tool、 Gradient Tool、Motion Blur 滤镜、 Shear 滤镜、Free Transform 命令、 Brush Tool等工具完成。

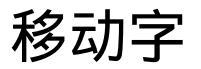

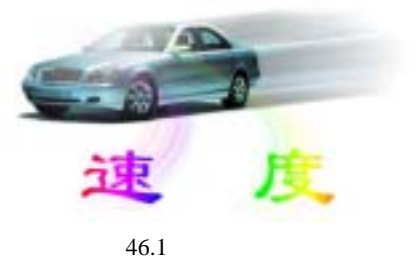

操作步骤

1.使用 Ctrl + N 键,在 New 对话框中 新建一幅 Width 为 400 pixels, Height 为 300 pixels, Coutents 为 White 的画布,将 Mode 选为 RGB Color,点击 OK 按钮确认。

2 选择 Layers 面板,点击下方的 Create a new layer 按钮,建立一个新的空白图层 Layer1。

3.选择工具箱上的 Horizontal Type Mask Tool,然后在工具栏选项中选择字体 为 LiSu,大小为 100 pt,然后在在图中合适 位置输入"速度"字样。

4. 点击工具箱 Rectangular Marquee, 文字蒙版会自动转化为文字选区。

5.选择工具箱上的 Gradient Tool,在 工具栏选项中将渐变颜色设为 Spectrum 方 案,将 Mode 设置为 Color,选择 Linear Gradient(线性渐变),在图像中从左向右填 充,得到如图 46.2 所示图像。

6.在 Layers 面板中点击鼠标右键,在 弹出菜单中选择 Duplicate Layer 命令,得到 新的 Layer1 copy 图层。

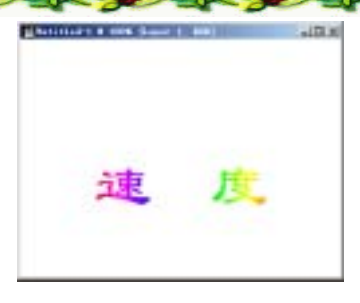

图 46.2 添加文字图像

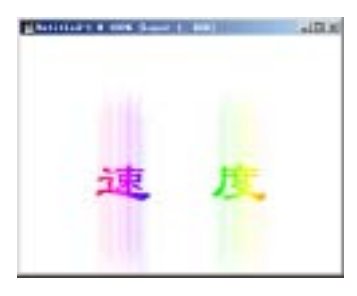

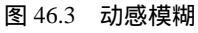

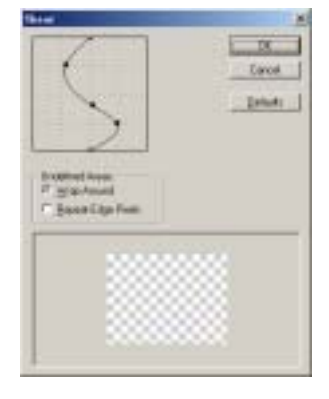

图 46.4 切变滤镜设置

## 144 新概念百例

7.在 Layers 面板中选中 Layer1 图层, 选择 Filter | Blur | Motion Blur 滤镜,在出现 的 Motion Blur 滤镜编辑对话框中 將 Angle 设为 90 度, Amount 设为 200 pixels,点击 OK 按钮确认 得到如图 46.3 所示模糊效果。

8.选择 Filter | Distort | Shear (切变) 滤镜,调出 Shear 滤镜编辑对话框,如图 46.4 所示设置,确认操作。

9.选择 Edit | Free Transform 命令,调 整图像形状如图 46.5 所示,调整好后按 Enter 键确定操作。

10.选择工具箱上的 Brush Tool,在工 具栏选项中将 Brush 选择为 Soft Round 200 pixels,使用白色在图像的痕迹末尾处,点 击两下,得到渐弱的效果。

11.为图像添加其他元素。使用 File | Open 命令打开一幅汽车的图像。将汽车车 身部分整个选中,如图 46.7 所示。

12.按住 Ctrl 键将图像拖入文字图像 中,并将新图层置于除 Background 图层外 的最下方,调整好图层中汽车图像的大小和 位置,如图 46.8 所示。

13.在 Layers 图层中,在 Layer2 图层的缩略图上点击鼠标右键,在弹出菜单中选择 Duplicate Layer 命令,得到 Layer2 copy 图层。

14.选中 Layer2 图层,然后选择 Filter |Blur|Motion Blur 滤镜,在对话框中将 Angle 设为 6, Distance 设为 250,确认后得 到如图 46.9 所示的效果。

15.使用工具箱上的 Lasso Tool,将车 前的残影图像部分选中,然后使用 Del 键将 其删除,即得到最终的效果。

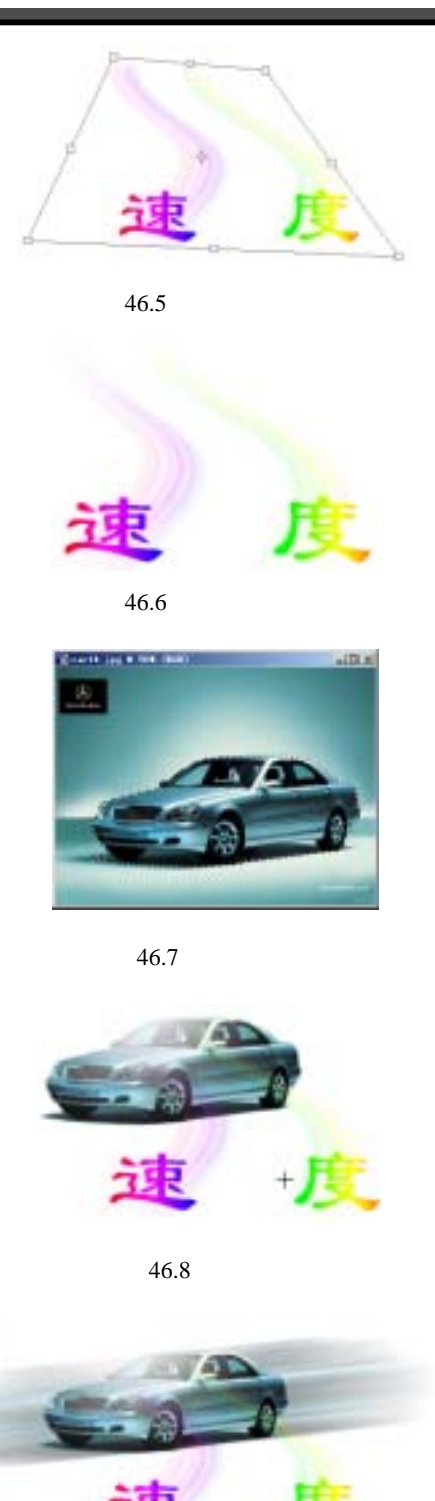

图 46.9 制作残影效果